## UPROSZCZONY SPOSÓB INSTALOWANIA MiKT<sub>E</sub>X

- Wydrukuj tę instrukcję;
- Na dysku C: załóż folder, np. PPP (C:\PPP);
- pobierz **aprot.exe** do C:\PPP;

## **POBRANIE APROT**

- wykonaj C:\PPP\aprot.exe: (pojawi się okno WinRar-a naciśnij "instaluj"), w wyniku pojawi się folder C:\PPP\protext;
- w folderze **protext** uruchom (wykonaj) **setup.exe**;
- po pojawieniu się okna "Select language ENGLISH" naciśnij "Next";
- teraz Adobe Reader pokaże dokument w PDF;
- przejdź do strony 7 i wybierz czerwone: "Click here to remove old versions of MiKT<sub>F</sub>X"
- czekaj aż pojawi się okno: "Uninstal Component", jeżeli w oknie będzie: "No related Software found" naciśnij "exit", w innym przypadku naciśnij "Uninstal" potem "remove", "Dalej", "Finish" i czekać, aż pojawi się "No related software found" wtedy "exit";
- przejdź do strony 8 i wybierz niebieskie: "Click here to install MiKT<sub>F</sub>X"
- pojawi się okno "Copying Conditions for MiKTeX ..." wybierz "I accept ...", później "Dalej";
- wybierz "Complete MiKTeX", "Dalej";
- wybierz "Anyone who uses this computer", "Dalej";
- w oknie: "Install MiKTeX to ..." wpisz "C:\MiK", "Dalej";
- w oknie: "Preferred paper ...", "Dalej";
- w oknie: "Information ..." naciśnij "Start";
- długo czekać "Dalej";
- "Close";
- Zamknij Adobe Reader.